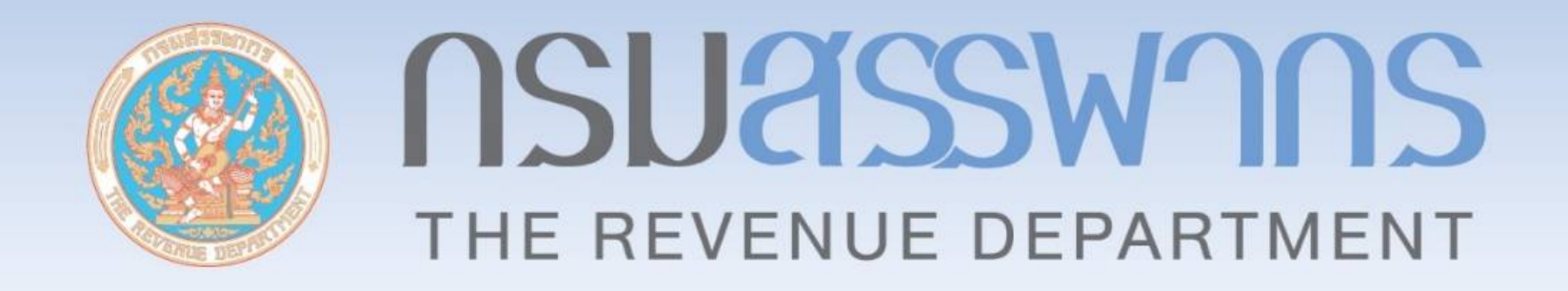

# การนำส่งข้อมูลกองทุนรวมเพื่อการเลี้ยงชีพ (RMF) และกองทุนรวมเพื่อการออม (SSF)

กองเทคโนโลยีสารสนเทศ วันที่ 21 เมษายน 2565

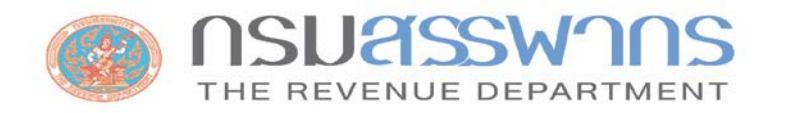

1

5

#### หัวข้อบรรยาย

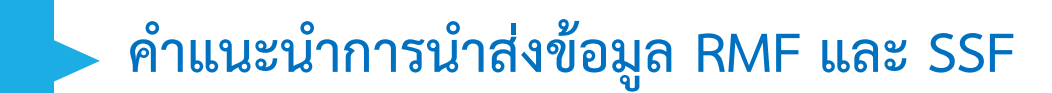

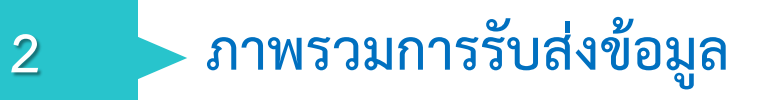

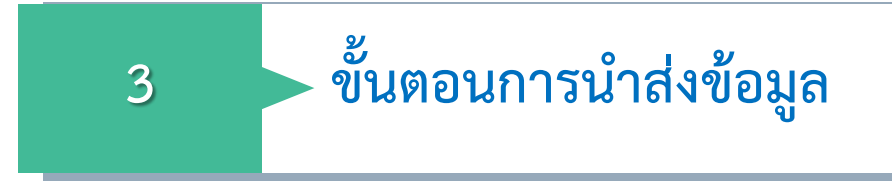

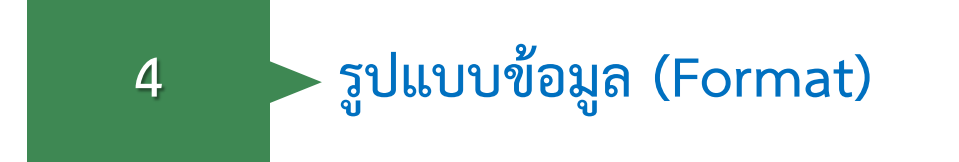

วิธีการนำส่งข้อมูลตามกำหนดเวลาและเกินกำหนดเวลา

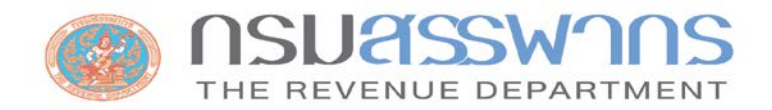

# คำแนะนำการนำส่งข้อมูล RMF และ SSF

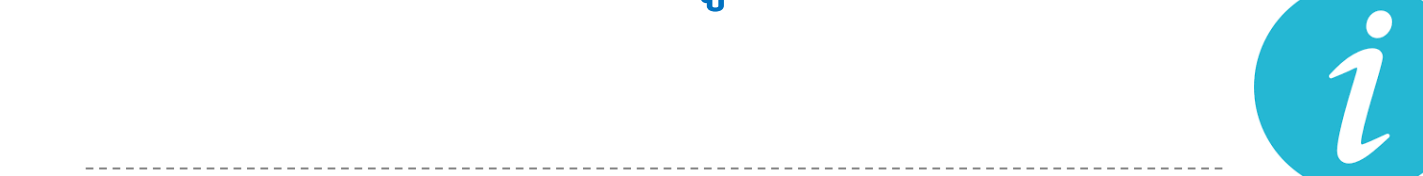

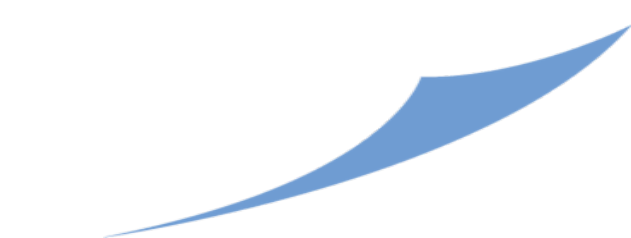

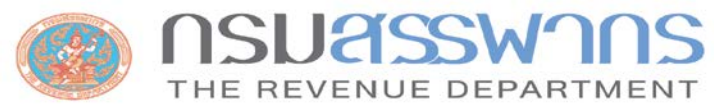

#### คำแนะนำการนำส่งข้อมูล RMF และ SSF

#### เข้าที่เว็บไซต์กรมสรรพากร (www.rd.go.th) > นิติบุคคล > บริการอื่น ๆ > การนำส่งข้อมูลกองทุนรวมเพื่อการเลี้ยงชีพ (RMF) และกองทุนรวมเพื่อการออม (SSF)

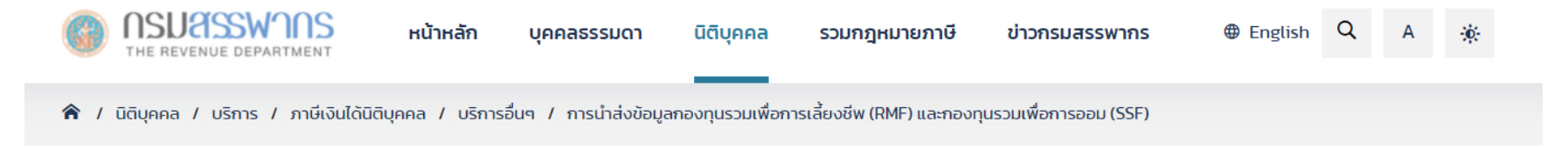

#### ภาษีเงินได้นิติบุคคล

| การจดทะเบียน/สมัคร/ขออนุมัติ                                                             |  |
|------------------------------------------------------------------------------------------|--|
| การสอบถาม/ตรวจสอบสถานะ/<br>ตรวจสอบสิทธิ                                                  |  |
| การยื่นแบบ                                                                               |  |
| บริการอื่นๆ                                                                              |  |
| ภาษีเงินได้นิติบุคคลจากการขาย<br>อสังหาริมทรัพย์                                         |  |
| การคืนภาษีผ่านพร้อมเพย์                                                                  |  |
| การส่งข้อมูลเบี้ยประกันภัย                                                               |  |
| เครื่องช่วยคำนวณรายการทาง<br>บัณชีเป็นรายการทางภาษี                                      |  |
| การเปิดเผยข้อมูลสาธารณะ<br>(Open Data Integrity and<br>Transparency Assessment :<br>OIT) |  |
| ผลการจัดเก็บภาษี                                                                         |  |
| Web Comisso                                                                              |  |

#### การนำส่งข้อมูลกองทุนรวม เพื่อการเลี้ยงชีพ (RMF) และกองทุนรวมเพื่อการออม (SSF)

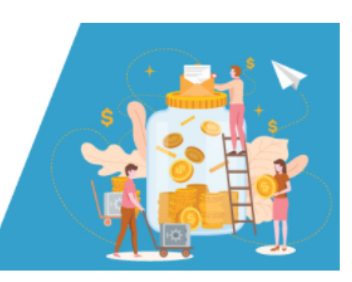

คำแนะนำการนำส่งข้อมูลกองทุนรวมเพื่อการเลี้ยงชีพ (RMF) และกองทุนรวมเพื่อการออม (SSF)

- ขึ้นตอนการลงทะเบียนสำหรับการนำส่งข้อมูลกองทุนรวมเพื่อการเลี้ยงชีพ (RMF) และกองทุนรวมเพื่อการออม (SSF)
  1.1 เข้าสู่ระบบการลงทะเบียนนำส่งข้อมูล ที่ URL : ระบบทดสอบ (UAT) https://epayuat.rd.go.th
   ระบบงานจริง (PRD) https://epay.rd.go.th
   1.2 ทำการลงทะเบียนผ่านระบบ โดยเลือกเมนู ลงทะเบียน และเลือกเมนู ผู้ส่งข้อมูล
   1.3 กรอกข้อมูลที่ใช้ในการลงทะเบียน ประกอบด้วย
   1.3.1 ข้อมูลนิติบุคคล
   1.3.2 อัปโหลดเอกสารประกอบคำร้องขอลงทะเบียน
  - 1.3.3 เลือกประเภทข้อมูลที่ต้องการนำส่งเป็น "นำส่งข้อมูลกองทุนรวมเพื่อการเลี้ยงชีพ (RMF) และกองทุนรวมเพื่อการออม

(SSF)"

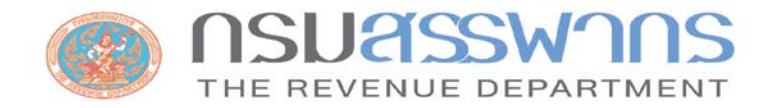

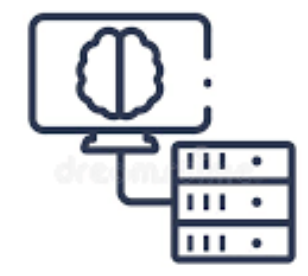

# ภาพรวมการรับส่งข้อมูล

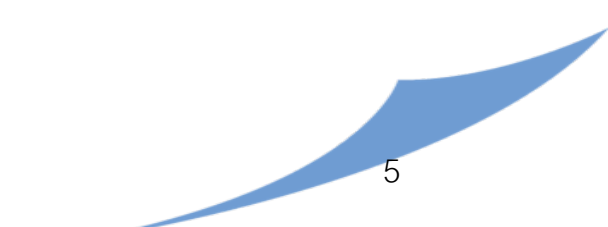

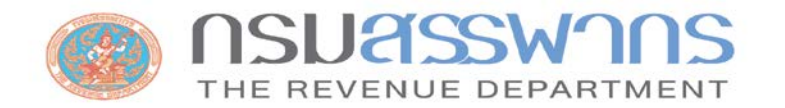

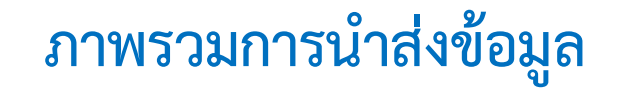

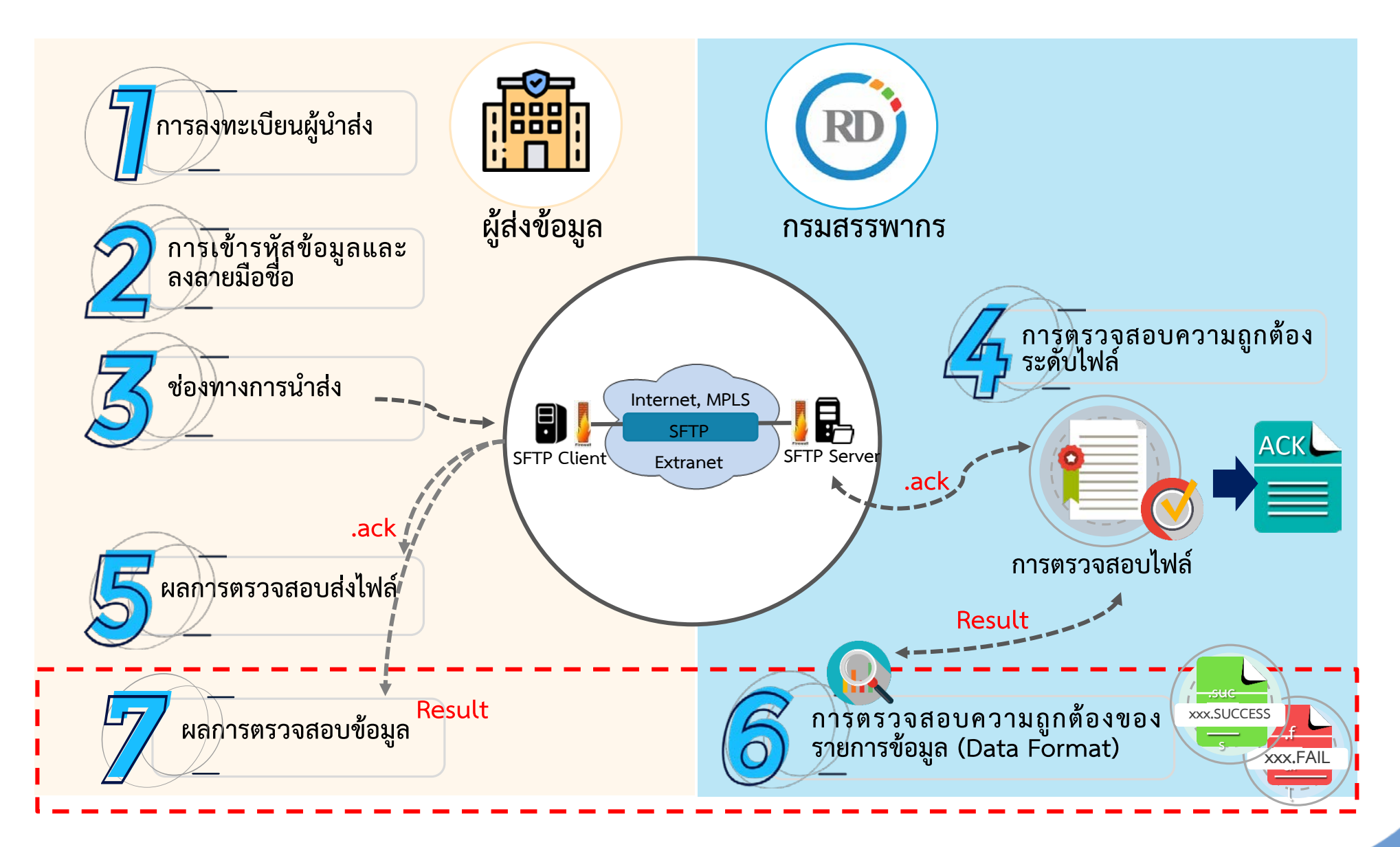

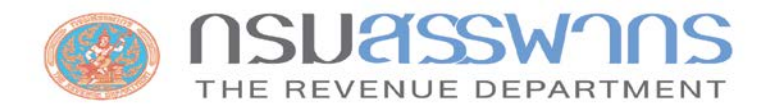

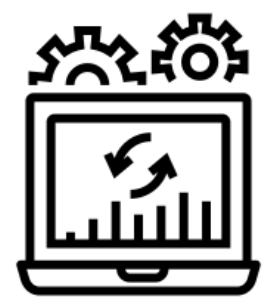

# ขั้นตอนการนำส่งข้อมูล RMF และ SSF

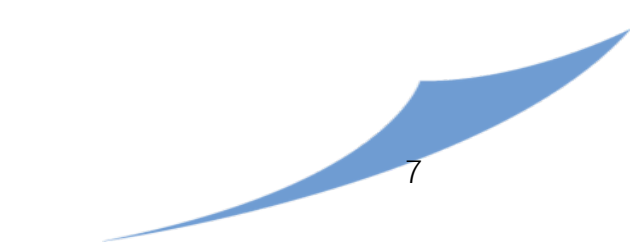

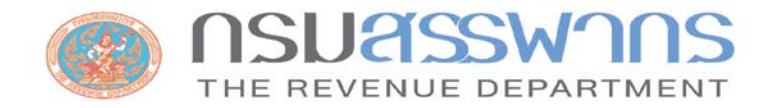

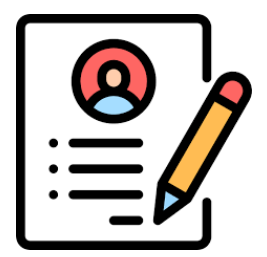

# 1. การลงทะเบียนเป็นผู้นำส่งข้อมูล

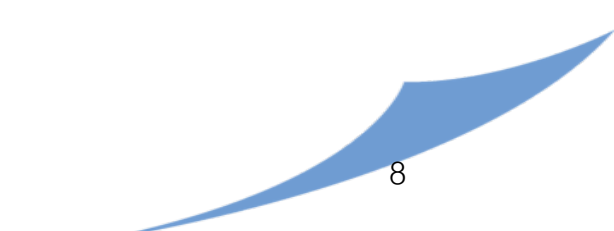

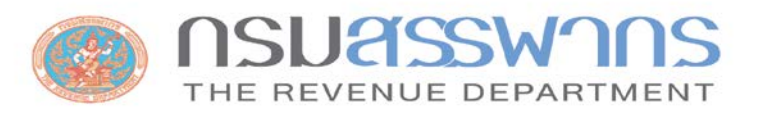

2.

3.

4.

6.)

#### ขั้นตอนการลงทะเบียนผู้นำส่งข้อมูล

เข้าสู่ระบบด้วย URL https://epay.rd.go.th (ระบบทดสอบ https://epayuat.rd.go.th) จัดหาใบรับรองอิเล็กทรอนิกส์ จากผู้ให้บริการ ที่ได้รับการรับรองจาก Thailand NRCA (สามารถใช้ใบรับรองฯ ร่วมกับการนำส่งดอกเบี้ยบ้านฯได้)

- เลือกเมนู "ลงทะเบียน" จากนั้นเลือกเมนู "ผู้ส่งข้อมูล" <u>คู่มือ</u>
- กรอกข้อมูลที่ใช้ในการลงทะเบียน ประกอบด้วย ข้อมูลนิติบุคคล พร้อมทั้งอัพโหลด เอกสารประกอบคำร้องขอลงทะเบียน และเลือกประเภทข้อมูลที่ต้องการนำส่ง
- Upload ใบรับรองอิเล็กทรอนิกส์ จากผู้ให้บริการที่ได้รับการรับรองจาก Thailand NRCA
- 5. เจ้าหน้าที่กรมสรรพากรตรวจสอบเอกสาร และอนุมัติการลงทะเบียน
  - ยืนยันตัวตนผ่านและสร้างรหัสผ่านสำหรับใช้งานระบบผ่านอีเมล

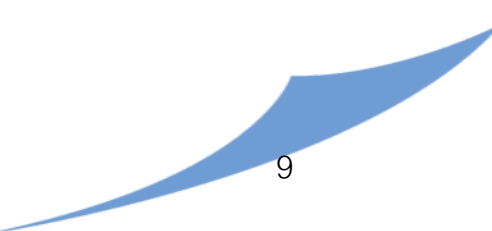

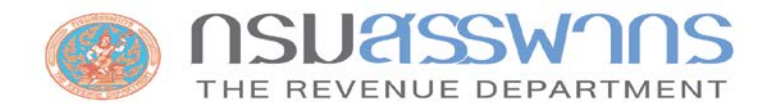

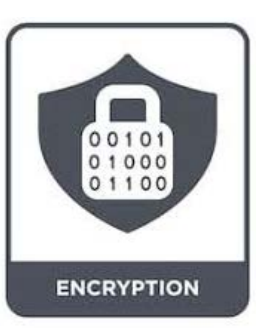

#### 2. การเข้ารหัสและลงลายมือชื่ออิเล็กทรอนิกส์

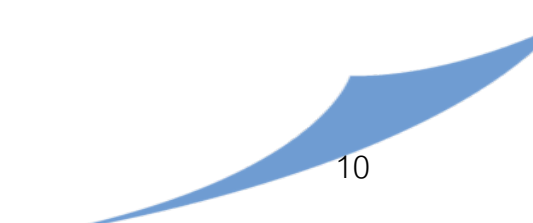

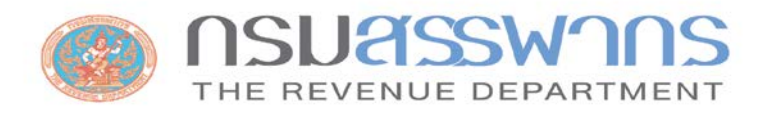

#### การเข้ารหัสและการลงลายมือชื่ออิเล็กทรอนิกส์

ดาวน์โหลด/ติดตั้งโปรแกรม CryptoSign Express <u>คู่มือ</u>

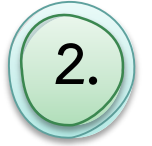

จัดเตรียมอุปกรณ์ Token (Safenet 5110, ST3ACE) ที่จัดเก็บใบรับรองจากผู้ให้บริการ <u>คู่มือ</u>

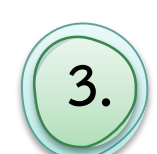

- ตั้งค่าการใช้งานโปรแกรม CryptoSign Express
  - สร้างชื่อผู้ใช้งานโปรแกรม
  - Import Root Certificate
  - Import Signing key
  - Import Encryption Certificate

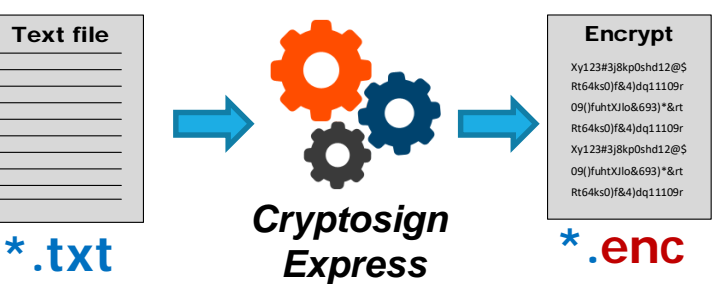

- กำหนด Folder (สำหรับวางไฟล์ที่ต้องการเข้ารหัสและสำหรับวางผลลัพธ์)

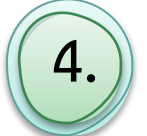

- การเข้ารหัสและการลงลายมือชื่ออิเล็กทรอนิกส์
  - จัดเตรียมข้อมูลตามรูปแบบที่กรมสรรพากรกำหนด
  - นำไฟล์ที่เตรียมวางใน Input folder
  - โปรแกรม Cryptosign Express จะเข้ารหัสและการลงลายมือชื่ออิเล็กทรอนิกส์ และนำ ไฟล์ไปวางใน Folder Output

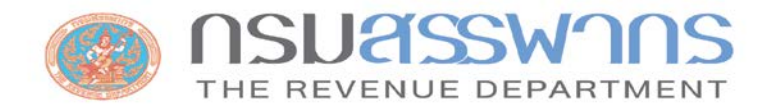

### 

# 3. ช่องทางการส่งข้อมูล

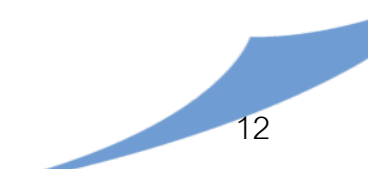

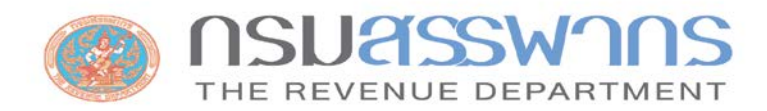

#### ช่องทางการนำส่งข้อมูล

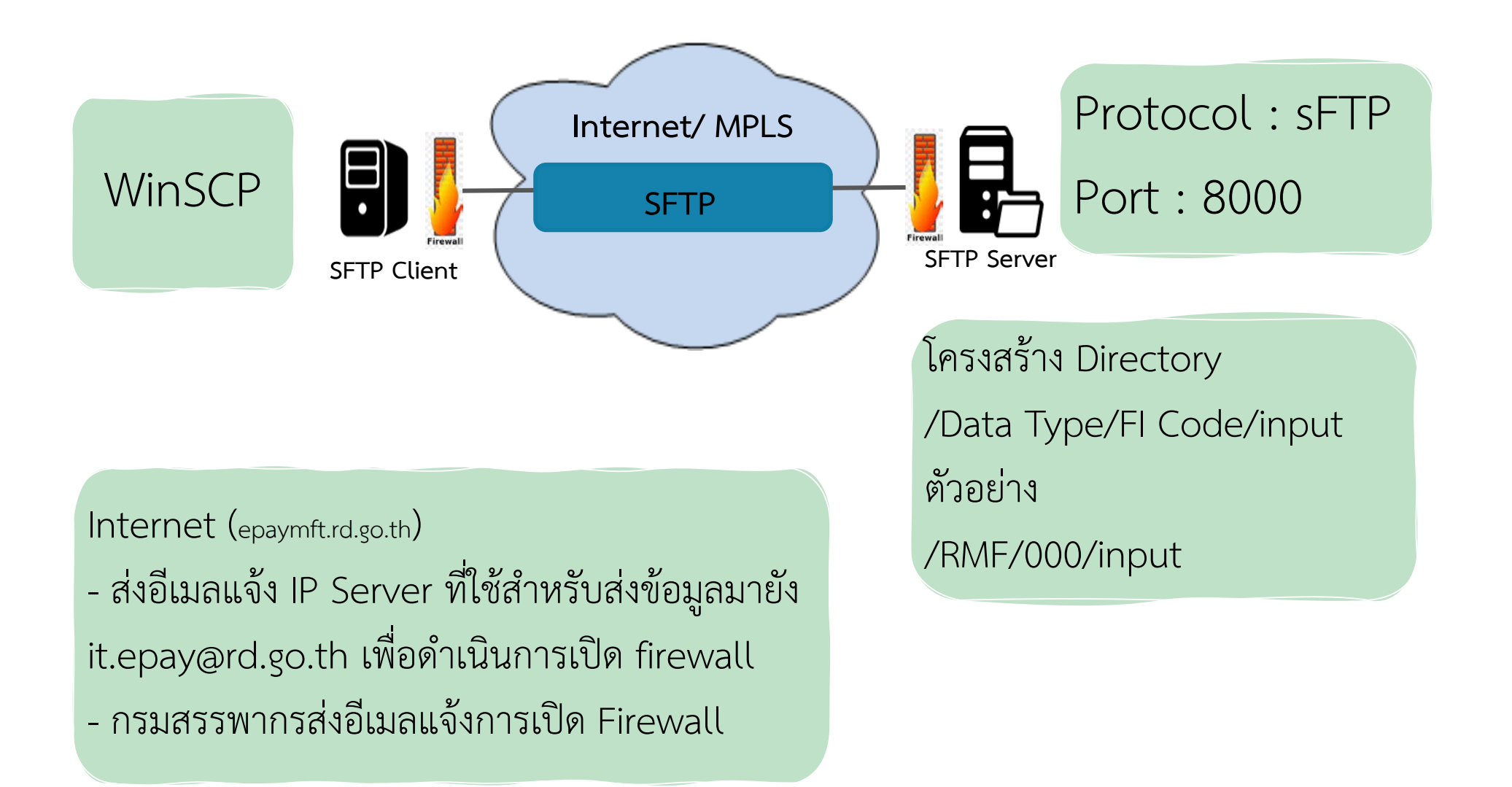

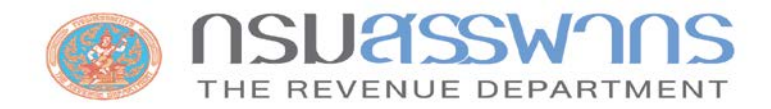

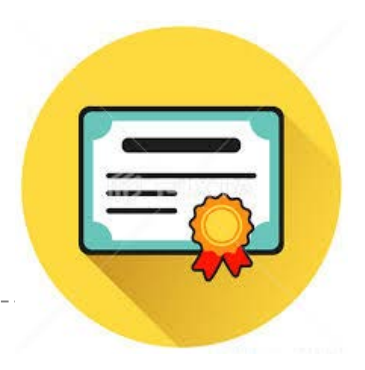

# 4. การตรวจสอบความถูกต้องระดับไฟล์

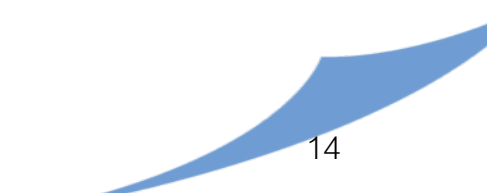

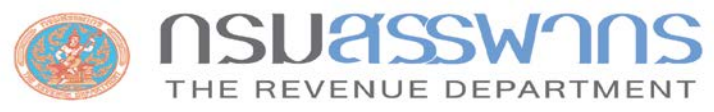

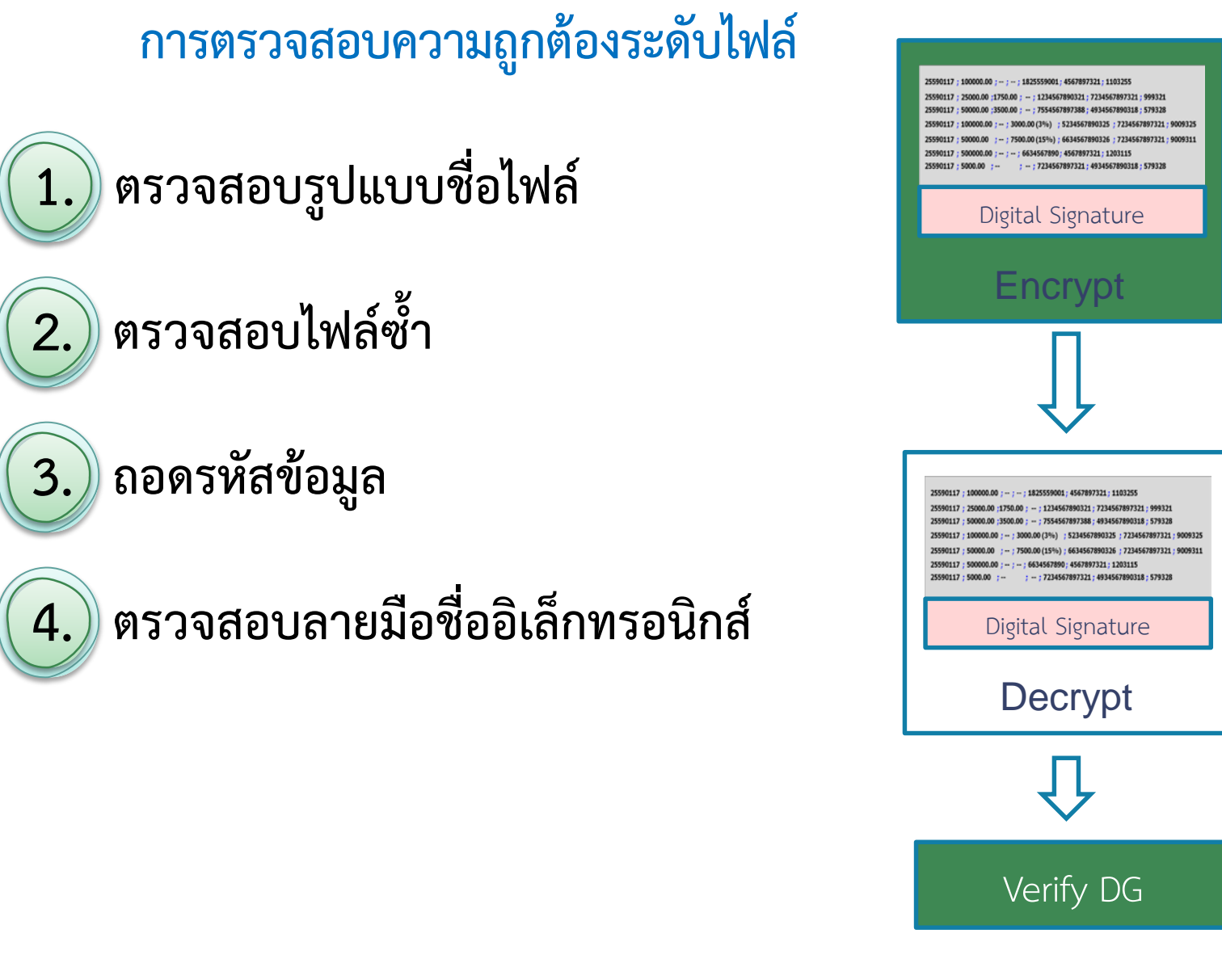

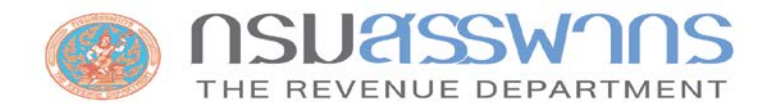

\_ \_ \_ \_ \_ \_ \_ \_ \_ \_ \_ \_ \_ \_ \_ .

#### 5. การตรวจสอบผลการส่งไฟล์

\_\_\_\_\_

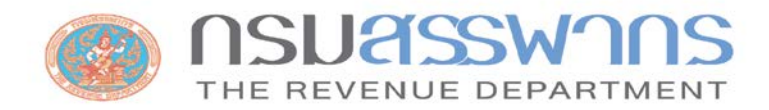

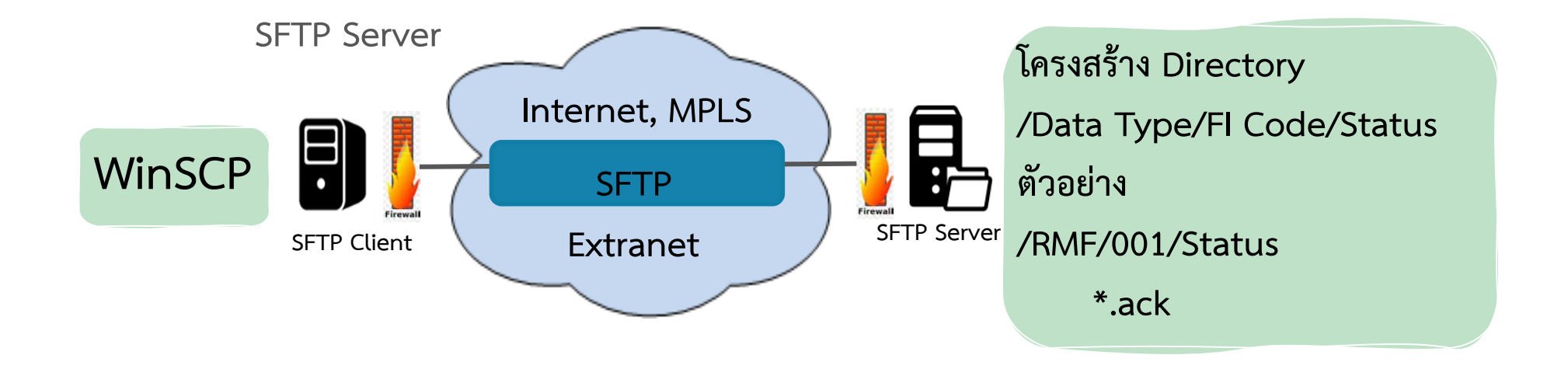

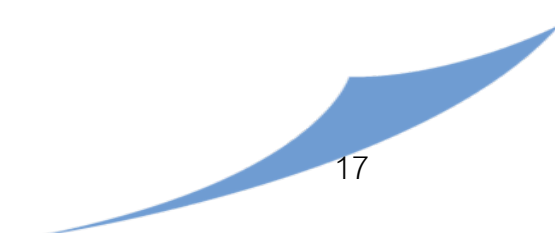

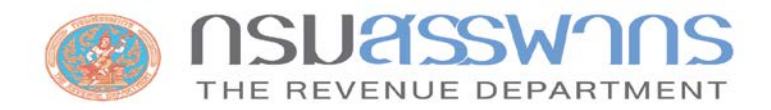

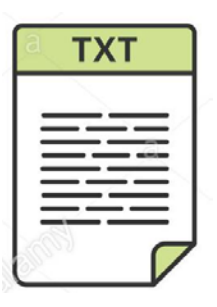

# รูปแบบข้อมูล (Format) ข้อมูลกองทุนรวมเพื่อการเลี้ยงชีพ (RMF)

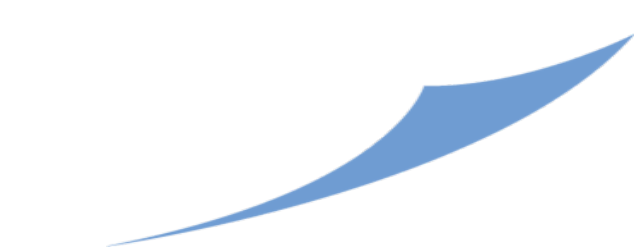

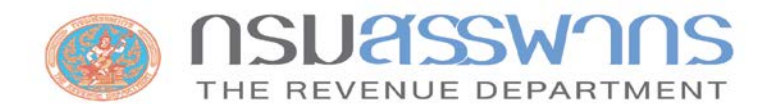

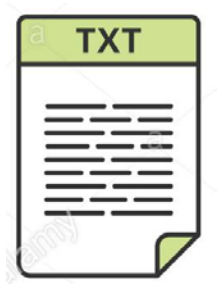

# รูปแบบข้อมูล (Format) กองทุนรวมเพื่อการออม (SSF)

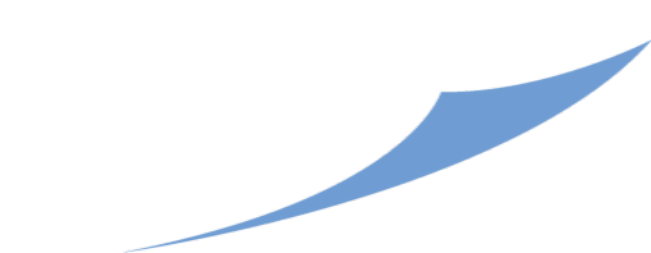

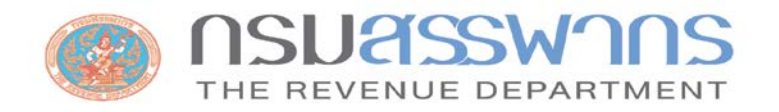

# ตัวอย่างข้อมูล

#### <u>กรณีที่ 1 </u>ไม่มีการขายคืนระหว่างปี

นายภาษี รักชาติ เลขประจำตัวผู้เสียภาษีอากร 0000000000001 ซื้อกองทุนรวมเพื่อการเลี้ยงชีพ (RMF) ในปีภาษี 2565 จำนวนเงินลงทุน 50,000.00 บาท กับบริษัทหลักทรัพย์จัดการกองทุน ABC ลงทุนในกองทุน 123

บริษัทหลักทรัพย์จัดการกองทุน ABC นำส่งข้อมูลให้กรมสรรพากร ในวันที่ 7 มกราคม 2566 จัดทำไฟล์ชื่อ RMF-M-0100000000000000\_07012565.txt

#### ตัวอย่างข้อมูล ในไฟล์ RMF-M-010000000000\_07012565.txt

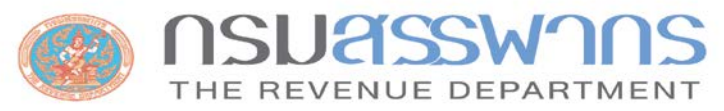

## ตัวอย่างข้อมูล

กรณีที่ 2 มีการขายคืนระหว่างปี

นายภาษี รักชาติ เลขประจำตัวผู้เสียภาษีอากร 00000000000001 ซื้อกองทุนรวมเพื่อการเลี้ยงชีพ (RMF) ในปีภาษี 2565 จำนวนเงินลงทุนครั้งแรก 50,000 บาทถ้วน วันที่ 15 มกราคม 2564 กับบริษัทหลักทรัพย์จัดการกองทุน ABC ลงทุนในกองทุน 123 โดยซื้อมา 30,000 บาท และมีการขายคืนระหว่างปี จำนวน 2 ครั้ง ครั้งที่ 1 ขายหน่วยลงทุนจำนวน 10,000 บาท วันที่ 30 เมษายน 2565 ครั้งที่ 2 ขายหน่วยลงทุนจำนวน 5,000 บาท วันที่ 31 ธันวามคม 2565

บริษัทหลักทรัพย์จัดการกองทุน ABC นำส่งข้อมูลให้กรมสรรพากร ในวันที่ 7 มกราคม 2566
 จัดทำไฟล์ชื่อ RMF-M-01000000000\_07012565.txt และไฟล์ RMF-D-010000000000\_07012565.txt
 ตัวอย่างข้อมูล ในไฟล์ RMF-M-010000000000\_07012565.txt

010000000000|บริษัทหลักทรัพย์จัดการกองทุน|ABC|012300000000|กองทุน|123|00000000000001|นาย|ภาษี|รักชาติ|2565|N| 50000.00|0.00|30000.00|0.00|15000.00|0.00|0.00|15000.00||I

ตัวอย่างข้อมูล ในไฟล์ RMF-D-010000000000\_07012565.txt

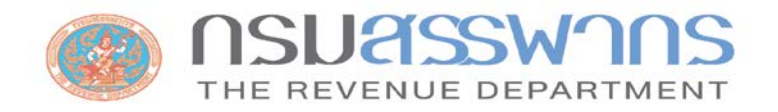

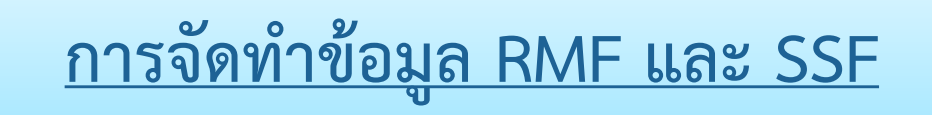

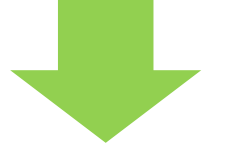

 1. นำส่งเมื่อมีรายการซื้อหรือขายเท่านั้น
 2. หากมีเฉพาะรายการโอนไม่ต้องนำส่ง
 3. จัดทำข้อมูลรายละเอียดเพิ่มเติม (Detail) เฉพาะกรณีมีการขายคืน ระหว่างปีตามข้อมูลหลัก (Master)

22

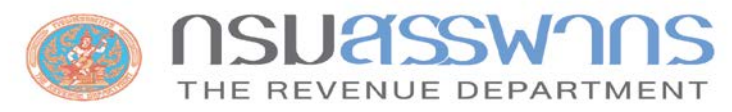

## กรณีข้อมูลที่นำส่งผิดพลาดหรือผู้เสียภาษีขอยกเลิกการ Consent ให้ดำเนินการดังนี้

 ต้องเป็นข้อมูลที่ได้นำส่งให้กรมฯ เป็น สถานะ I และ กรมฯ นำเข้าข้อมูล เรียบร้อยแล้ว

2. ข้อมูลที่ยกเลิกการ Consent ต้องส่งมาหลังจากได้นำส่งไฟล์สถานะ I แล้ว
 3. ข้อมูลที่ยกเลิกการ Consent ต้องตรงกับข้อมูลตามข้อที่ 1 ทุกรายการ

และระบุวันเดือนปีที่ปรับปรุงรายการและปรับประเภทรายการ เป็น "D"

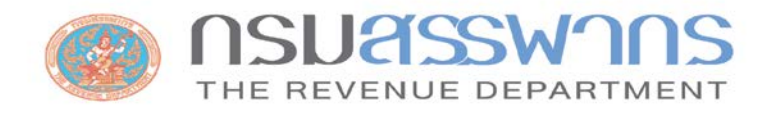

🔰 ระยะเวลาในการส่งข้อมูล

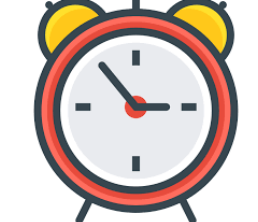

ให้ส่งข้อมูลภายในวันที่ 15 มกราคม ของปีถัดไป ไม่เกินเวลา 22.00 น.
 กรณีส่งเกินกำหนดเวลา (เพิ่มเติม/ยกเลิก) สามารถนำส่งได้ตลอดทั้งปี

(\* ต้องจัดทำไฟล์คำขอนำส่งข้อมูลเกินกำหนดเวลามาพร้อมไฟล์ข้อมูลด้วยทุกครั้ง)

<u>หมายเหตุ</u> กรมสรรพากรจะใช้เวลานำเข้าข้อมูลทั้งหมดไม่เกินประมาณ 1-3 วันทำการ ในช่วงแรกรอบวันที่ 15 มกราคม หลังจากนั้นจะนำเข้าทุกวันทำการถัดไป

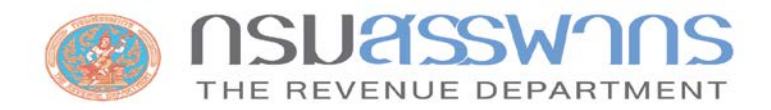

# การตั้งชื่อไฟล์และการตรวจสอบความถูกต้องของข้อมูล

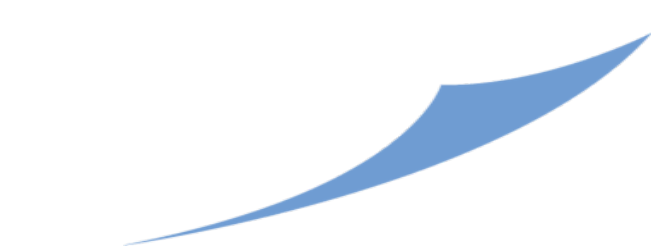

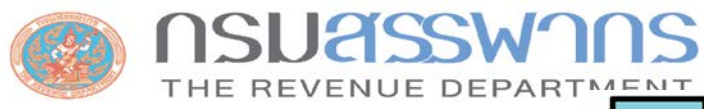

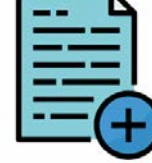

การตั้งชื่อไฟล์ข้อมูล RMF (Master)

RMF-M-XXXXXXXXXXXX\_ddmmyyyy.txt

 1) RMF หมายถึง ตัวย่อข้อมูลกองทุนรวมเพื่อการเลี้ยงชีพ
 2) M หมายถึง ข้อมูลหลัก (Master)
 3) X 13 หลัก หมายถึง เลขประจำตัวผู้เสียภาษีอากร 13 หลัก ของบริษัท หลักทรัพย์จัดการกองทุน
 4) ddmmyyyy หมายถึง วัน เดือน ปี(พ.ศ.) ที่นำส่งข้อมูล
 11 ชื่อไฟล์์ต้องเป็นวันเดือนปีเดียวกันกับวันที่วางไฟล์

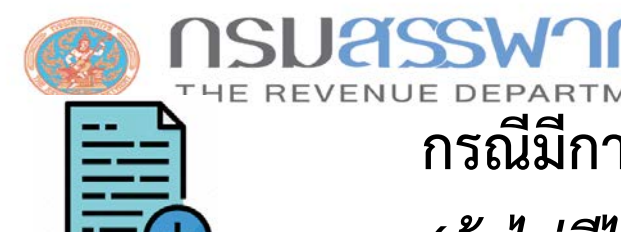

กรณีมีการขายคืนระหว่างปี ต้องนำส่งไฟล์รายละเอียดเพิ่มเติม (Detail) ด้วย *(ถ้าไม่มีไม่ต้องนำส่ง)* กำหนดชื่อไฟล์ ดังนี้

RMF-D-XXXXXXXXXXXX\_ddmmyyyy.txt

 1) RMF หมายถึง ตัวย่อข้อมูลกองทุนรวมเพื่อการเลี้ยงชีพ
 2) D หมายถึง ข้อมูลรายละเอียดเพิ่มเติม (Detail)
 3) X 13 หลัก หมายถึง เลขประจำตัวผู้เสียภาษีอากร 13 หลัก ของบริษัท หลักทรัพย์จัดการกองทุน
 4) ddmmyyyy หมายถึง วัน เดือน ปี(พ.ศ.) ที่นำส่งข้อมูล
 11 ชื่อไฟล์์ต้องเป็นวันเดือนปีเดียวกับวันที่วางไฟล์

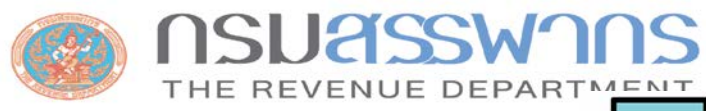

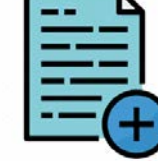

การตั้งชื่อไฟล์ข้อมูล SSF (Master)

SSF-M-XXXXXXXXXXXX\_ddmmyyyy.txt

 SSF หมายถึง ตัวย่อข้อมูลกองทุนรวมเพื่อการออม
 M หมายถึง ข้อมูลหลัก (Master)
 X 13 หลัก หมายถึง เลขประจำตัวผู้เสียภาษีอากร 13 หลัก ของบริษัท หลักทรัพย์จัดการกองทุน
 ddmmyyyy หมายถึง วัน เดือน ปี(พ.ศ.) ที่นำส่งข้อมูล
 ขึ้อไฟล์์ต้องเป็นวันเดือนปีเดียวกับวันที่วางไฟล์

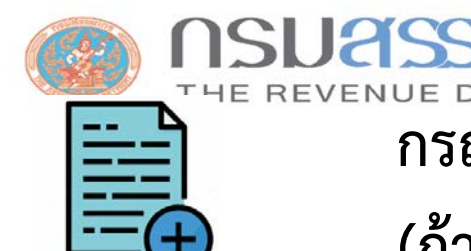

กรณีมีการขายคืนระหว่างปี ต้องนำส่งไฟล์รายละเอียดเพิ่มเติม (Detail) ด้วย (ถ้าไม่มีไม่ต้องนำส่ง) ไฟล์รายละเอียดเพิ่มเติม ดังนี้

SSF-D-XXXXXXXXXXXX\_ddmmyyyy.txt

 SSF หมายถึง ตัวย่อข้อมูลกองทุนรวมเพื่อการออม
 D หมายถึง ข้อมูลรายละเอียดเพิ่มเติม (Detail)
 X 13 หลัก หมายถึง เลขประจำตัวผู้เสียภาษีอากร 13 หลัก ของบริษัท หลักทรัพย์จัดการกองทุน
 ddmmyyyy หมายถึง วัน เดือน ปี(พ.ศ.) ที่นำส่งข้อมูล
 **ชื่อไฟล์ต้องเป็นวันเดือนปีเดียวกับวันที่วางไฟล์**

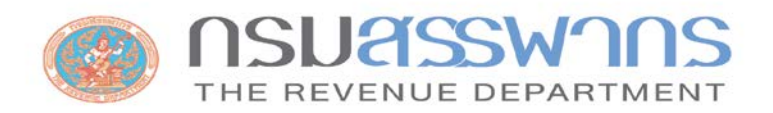

ขั้นตอนการตรวจสอบการนำเข้าข้อมูล RMF

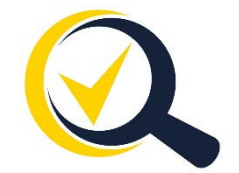

Folder : Status\วันที่วางไฟล์\

ให้ตรวจสอบทุกครั้ง ตามวันที่ได้นำส่งไฟล์ข้อมูล

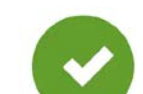

<u>กรณีข้อมูล**ถูกต้อง**ตรงตามรูปแบบที่กำหนด (Format)</u>

ผลการนำส่งไฟล์ข้อมูลหลัก (Master)

RMF-M-XXXXXXXXXXXXX\_ddmmyyyy\_จำนวนรายการที่ load สำเร็จ.LoadCompleted

ตัวอย่างชื่อไฟล์

RMF-M-01999999999999990\_02012566\_350000.LoadCompleted

ผลการนำส่งไฟล์รายละเอียดเพิ่มเติม (Detail) กรณีมีการขายคืนระหว่างปี

RMF-D-XXXXXXXXXXXXX\_ddmmyyyy\_จำนวนรายการที่ load สำเร็จ.LoadCompleted

ตัวอย่างชื่อไฟล์

RMF-D-01999999999999990\_02012566\_350000.LoadCompleted

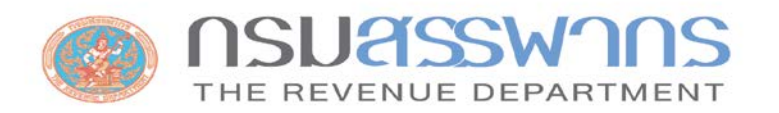

ขั้นตอนการตรวจสอบการนำเข้าข้อมูล SSF

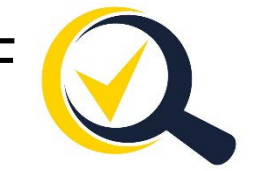

Folder : Status\วันที่วางไฟล์\

ให้ตรวจสอบทุกครั้ง ตามวันที่ได้นำส่งไฟล์ข้อมูล

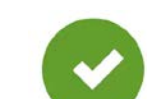

<u>กรณีข้อมูล**ถูกต้อง**ตรงตามรูปแบบที่กำหนด (Format)</u>

ผลการนำส่งไฟล์ข้อมูลหลัก (Master)

SSF-M-XXXXXXXXXXXX\_ddmmyyyy\_จำนวนรายการที่ load สำเร็จ.LoadCompleted

ตัวอย่างชื่อไฟล์

SSF-M-019999999999999\_02012566\_350000.LoadCompleted

ผลการนำส่งไฟล์รายละเอียดเพิ่มเติม (Detail) กรณีมีการขายคืนระหว่างปี

SSF-D-XXXXXXXXXXXXX\_ddmmyyyy\_จำนวนรายการที่ load สำเร็จ.LoadCompleted

ตัวอย่างชื่อไฟล์

SSF-D-01999999999999999902012566\_350000.LoadCompleted

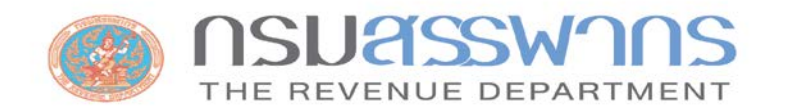

ขั้นตอนการตรวจสอบการนำเข้าข้อมูล RMF

Folder : Status\วันที่วางไฟล์\ ให้ตรวจสอบทุกครั้ง ตามวันที่ได้นำส่งไฟล์ข้อมูล

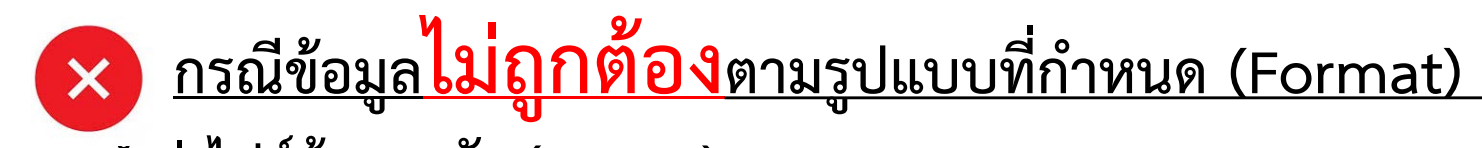

ผลการนำส่งไฟล์ข้อมูลหลัก (Master)

RMF-M-XXXXXXXXXXXX\_ddmmyyyy.LoadFailed.txt

ตัวอย่างชื่อไฟล์

RMF-M-01999999999999225012566.LoadFailed.txt

ผลการนำส่งไฟล์รายละเอียดเพิ่มเติม (Detail) กรณีมีการขายคืนระหว่างปี

RMF-D-XXXXXXXXXXXX\_ddmmyyyy.LoadFailed.txt

ตัวอย่างชื่อไฟล์

RMF-D-0199999999999925012566.LoadFailed.txt

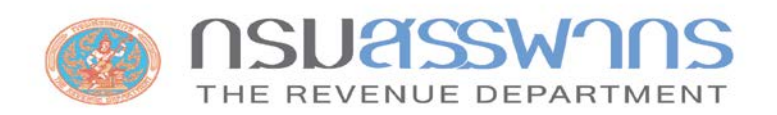

SWANS ขั้นตอนการตรวจสอบการนำเข้าข้อมูล SSF

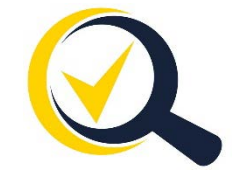

Folder : Status\วันที่วางไฟล์\

ให้ตรวจสอบทุกครั้ง ตามวันที่ได้นำส่งไฟล์ข้อมูล

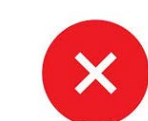

<u>กรณีข้อมูลไม่ถูกต้องตามรูปแบบที่กำหนด (Format)</u>

ผลการนำส่งไฟล์ข้อมูลหลัก (Master)

SSF-M-XXXXXXXXXXXX\_ddmmyyyy.LoadFailed.txt

ตัวอย่างชื่อไฟล์

SSF-M-0199999999999999225012566.LoadFailed.txt

ผลการนำส่งไฟล์รายละเอียดเพิ่มเติม (Detail) กรณีมีการขายคืนระหว่างปี

SSF-D-XXXXXXXXXXXX\_ddmmyyyy.LoadFailed.txt

ตัวอย่างชื่อไฟล์

SSF-D-019999999999999925012566.LoadFailed.txt

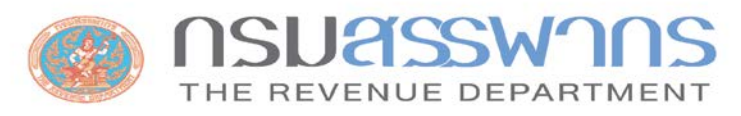

# <u>ตัวอย่าง</u> ข้อความที่แจ้งสถานะของข้อมูลผิดพลาด

- ชื่อไฟล์ไม่ถูกต้องตามรูปแบบที่กำหนด
- ข้อมูลเลขประจำตัวผู้เสียภาษีอากรกองทุนรวมเพื่อการเลี้ยงชีพ ไม่ถูกต้องตาม Format : รายการที่ 8, 11
- สถานะการซื้อหน่วยลงทุนประจำปีไม่ถูกต้อง : รายการที่ 208
- รายการจำนวนเงิน มีเครื่องหมาย comma (,) : รายการที่ 22
- Unicode ไม่เป็น UTF8

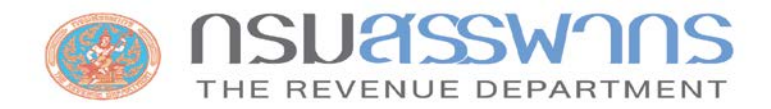

# การนำส่งข้อมูล กรณีเกินกำหนดเวลา

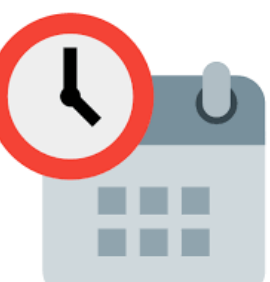

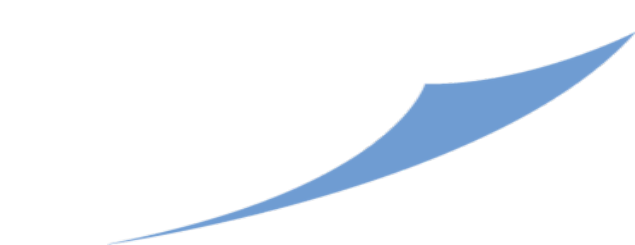

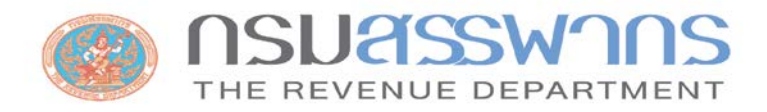

# การนำส่งข้อมูล กรณีเกินกำหนดเวลา (หลังวันที่ 15 มกราคม)

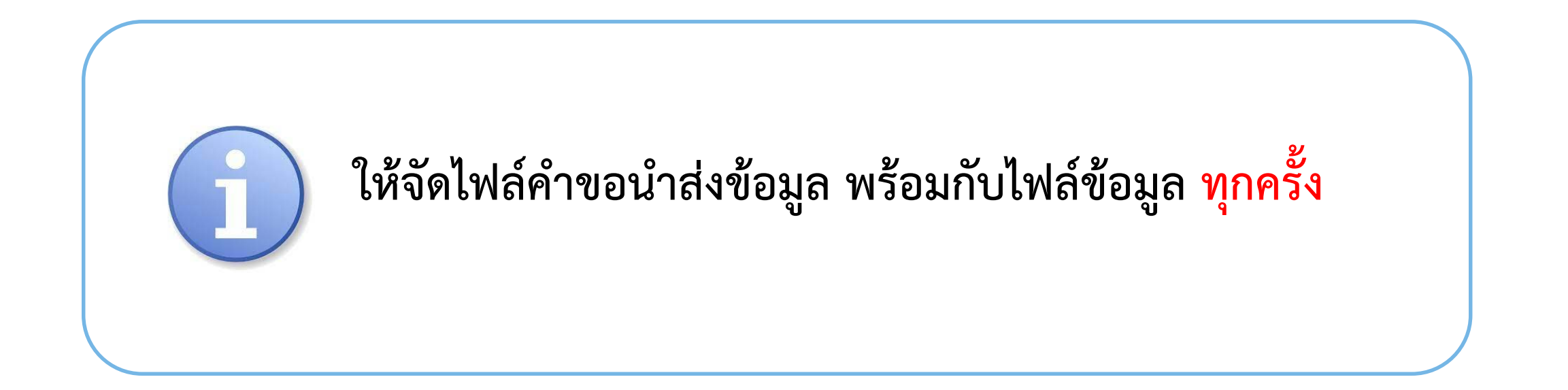

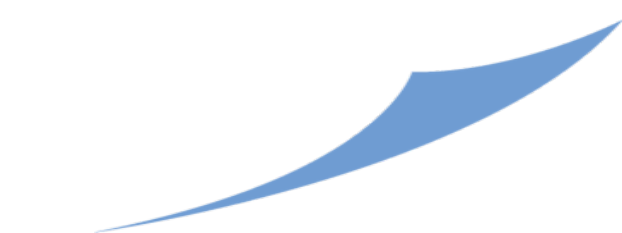

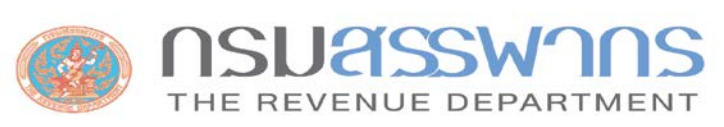

# ขั้นตอนการนำส่งข้อมูล RMF และ SSF กรณีเกินกำหนดเวลา

#### การจัดทำไฟล์คำขอนำส่งข้อมูล

รูปแบบข้อมูล

| ลำดับที่    | รายการ                                                                                                    |
|-------------|----------------------------------------------------------------------------------------------------|
| บรรทัดที่ 1 | เลขประจำตัวผู้เสียภาษีอากรบริษัทหลักทรัพย์จัดการกองทุน <br>คำนำหน้าชื่อบริษัทหลักทรัพย์จัดการกองทุน <br>ชื่อบริษัทหลักทรัพย์จัดการกองทุน |
| บรรทัดที่ 2 | Insert จำนวนข้อมูล                                                                                                    |
| บรรทัดที่ 3 | Delete จำนวนข้อมูล                                                                                                    |

#### <u>ตัวอย่างข้อมูล</u>

- 0100544007XXX|บริษัท|ABC จำกัด
- Insert 1556
- Delete|3

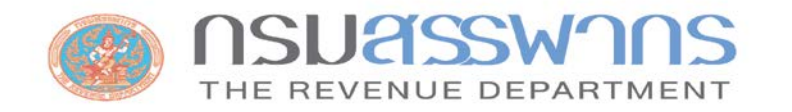

ตัวอย่างชื่อไฟล์

การตั้งชื่อไฟล์คำขอนำส่งข้อมูล

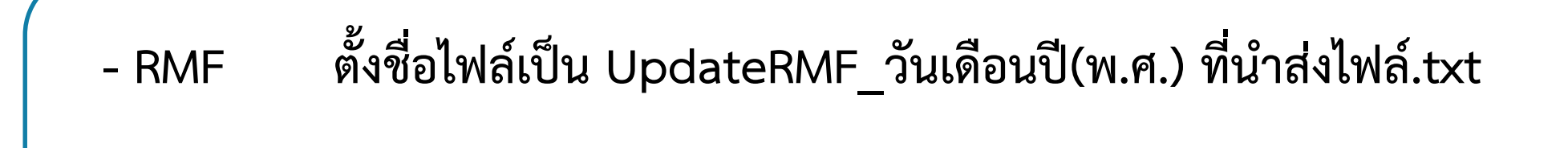

UpdateRMF\_25012566.txt

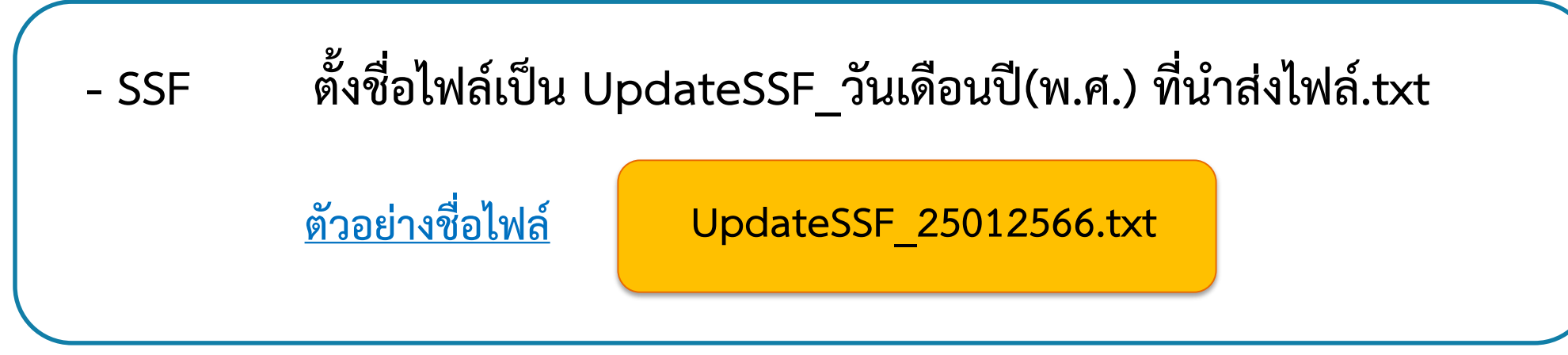

<u>หมายเหตุ</u> กำหนดชนิดของไฟล์เป็น UTF-8

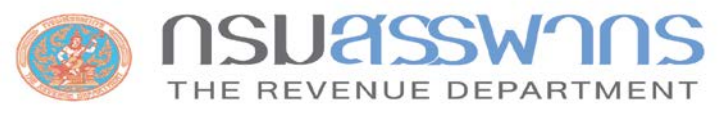

#### ตัวอย่าง การนำส่งไฟล์คำขอนำส่งข้อมูล พร้อมกับไฟล์ข้อมูล

- RMF

UpdateRMF\_25012566.txt

RMF-M-099999999999 25012566.txt

- SSF

UpdateSSF\_25012566.txt

SSF-M-099999999999 25012566.txt

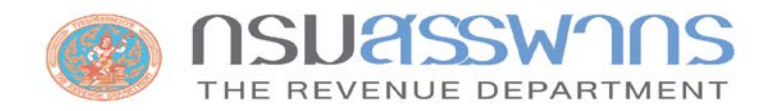

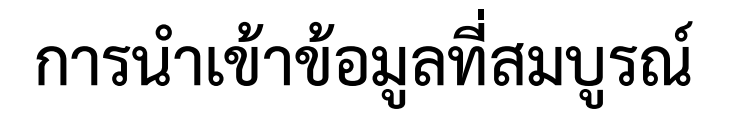

 ข้อมูลไฟล์น่ำส่ง (Master) และ (Detail) ต้องถูกต้องตาม Format ทุกรายการ หากมีเพียงบางรายการไม่ถูกต้อง ของทั้ง 2 ไฟล์ กรมฯ จะไม่น่ำเข้าทั้งไฟล์

2. ให้บริษัททำการแก้ไขและนำส่งใหม่อีกครั้ง

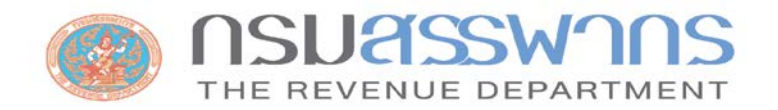

#### ติดต่อสอบถาม

วิธีการขั้นตอนการนำส่งไฟล์และลงทะเบียนขอใบรับรองอิเล็กทรอนิกส์ โทร. 0-2272-8845

E-Mail : it.epay@rd.go.th

รูปแบบข้อมูล (Format) ความถูกต้องของข้อมูล โทร. 0-2272-8753, 0-2272-8726

E-Mail : itp.it@rd.go.th

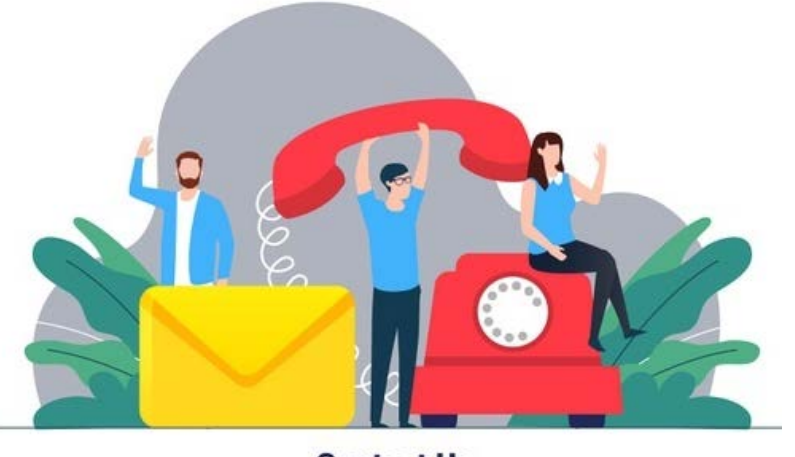

**Contact Us**